# 公衆電話設置場所検索サイト

利用マニュアル

【R3.10.1版】

| 西日  | 本電信  | 言電話 | 株式 | 会社  |
|-----|------|-----|----|-----|
| 営   | 業    | 推   | 進  | 部   |
| サ - | - ビン | ス 推 | 進  | 部門  |
| 公衆  | 電話   | サー  | ビス | 担 当 |

# 目次

1. トップページの見かた

#### 2. 公衆電話設置場所の検索方法

- 2-1. 各府県から検索
- 2-2. 住所から検索
- 2-3. ランドマークから検索
- 2-4. 検索エラー

#### 3. 地図の見かた

3-1. 画面の説明

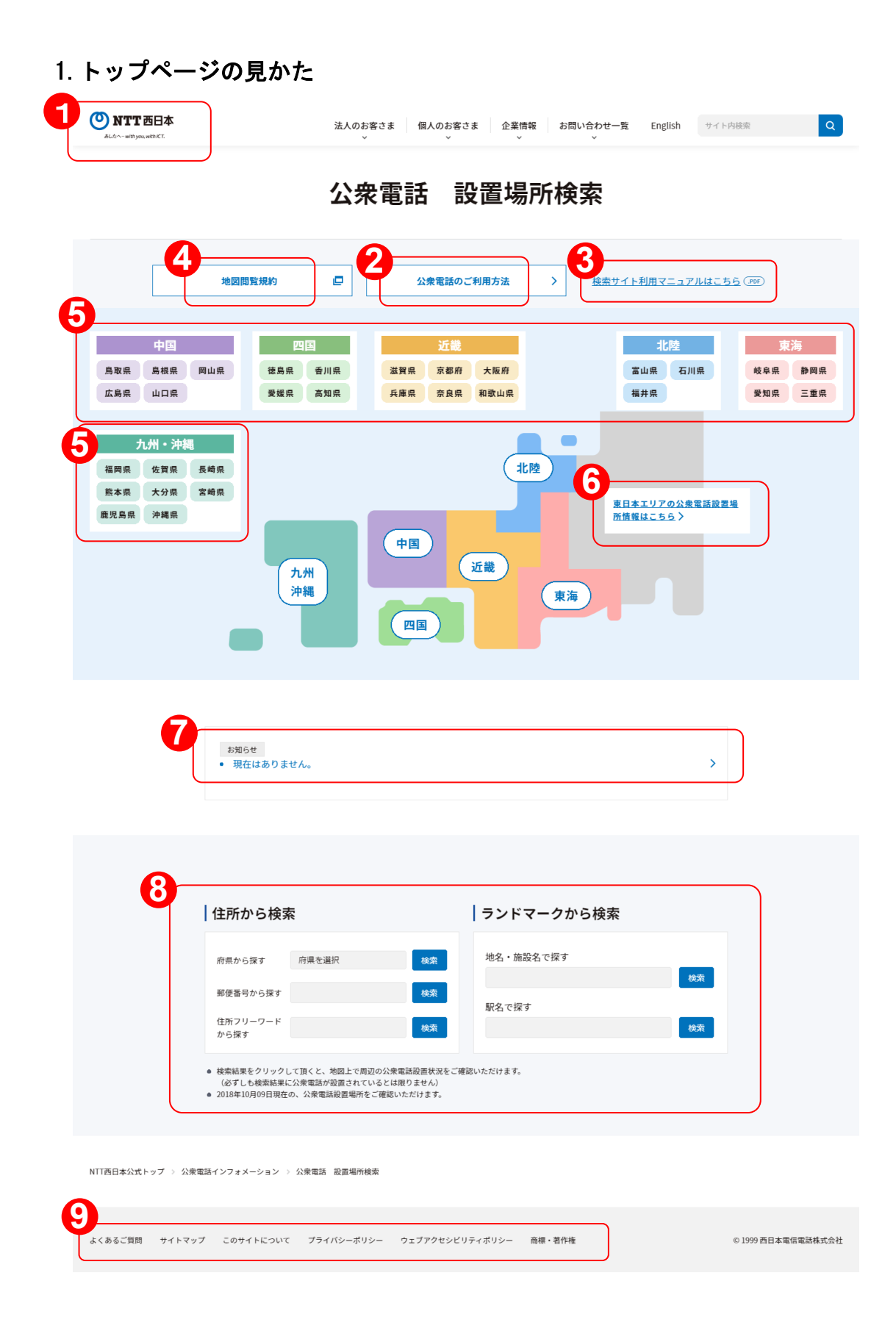

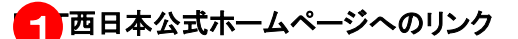

NTT西日本の各種サービス等をご確認になりたい場合はこちらでご案内しております。

# 公衆電話のご利用方法

公衆電話のご利用方法については、こちらからリンクしている「公衆電話インフォメーション」 にて、ご確認いただけます。

3 検索サイト利用マニュアルはこちら

本マニュアルです。

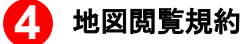

地図閲覧に関する規約です。

#### 各府県検索

府県から公衆電話の設置場所を検索される場合は、こちらの府県名をクリックして下さい。

# 東日本エリアの公衆電話設置場所情報

NTT東日本の公衆電話設置場所検索サイトへリンクしています。東日本エリアの公衆電話 設置場所を検索される場合は、こちらをクリックして下さい。

#### 🍐 お知らせ欄

公衆電話設置場所検索サイトにおける、NTT 西日本からのお知らせを掲載いたします。

# 8 検索メニュー

公衆電話の設置場所の検索方法を複数ご用意しています。検索条件にあった検索メニューを ご利用下さい。(詳しくは 2. 公衆電話設置場所の検索方法をご覧下さい。)

#### 😌 フッターメニュー

NTT西日本公式ホームページのサイトマップやプライバシーポリシーなどへのリンクです。

### 2. 公衆電話設置場所の検索方法

2-1.各府県から検索

検索したいエリアの府県名アイコンをクリックしてください。

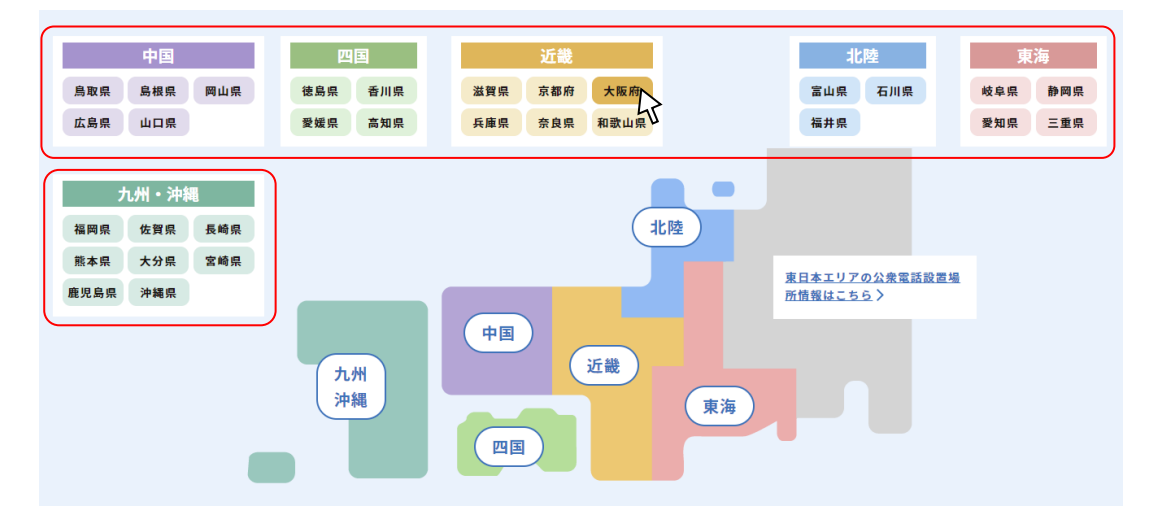

検索結果画面にて、市区リストが表示されます。

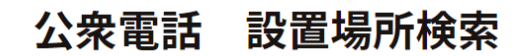

| 地図閲覧規約                                                            | ₽                                           | 公衆電話のご利用方法                                         | >   | 検索サイト利用マニュアルはこちら |
|-------------------------------------------------------------------|---------------------------------------------|----------------------------------------------------|-----|------------------|
|                                                                   |                                             | 検索結果                                               |     |                  |
| 住所: <b>大阪府 林</b>                                                  | 検索結果:72件                                    |                                                    |     |                  |
| <ul> <li>更なる住所の絞り込み</li> <li>右のボタンをクリック<br/>(必ずしも検索結果)</li> </ul> | らは、下記住所をクリック<br>クして頂くと、周辺の地<br>に公衆電話が設置されてい | 」<br>クして下さい。<br>回上で公衆電話設置状況をご確認いただけま<br>いるとは限りません) | ŧđ. |                  |
| ③ 大阪市都島区                                                          |                                             |                                                    | Ľ   | 詳しい地図を見る >       |
| ③ 大阪市福島区                                                          |                                             |                                                    |     | 詳しい地図を見る 🔷       |
| 一 大阪市此花区                                                          |                                             |                                                    |     | 詳しい地図を見る >       |

### 1 詳細な住所を指定

更に詳細な住所を指定して場所を特定される場合は、市区のリンクを直接クリックして下さい。 次ページにて、町村大字等の住所の詳細リストが表示されますので、当該エリア名の右側「詳 しい地図を見る」ボタンをクリックして下さい。

# 2 地図上から公衆電話を確認

地図上から公衆電話を確認される場合は市区名の右側「詳しい地図を見る」ボタンをクリックし て下さい。「詳しい地図を見る」ボタンが表示されていない場合は、市区のリンクを直接クリックす ると地図が表示されます。

次ページにて、1km 四方の地図が表示されます。(詳しくは 3. 地図の見かたをご覧下さい。)

| 國間覧規約    |                                                                                 | 公衆                                                                | <sup>電話のご利用方法</sup><br>検索結果   | >                                                                                                    | 検索サイト利                                                                              | 用マニュアルはこちら                                                                                                    |
|----------|---------------------------------------------------------------------------------|-------------------------------------------------------------------|-------------------------------|----------------------------------------------------------------------------------------------------|-------------------------------------------------------------------------------------|----------------------------------------------------------------------------------------------------|
|          |                                                                                 | 村                                                                 | 検索結果                          |                                                                                                    |                                                                                     |                                                                                                    |
|          |                                                                                 | 枝                                                                 | 検索結果                          |                                                                                                    |                                                                                     |                                                                                                    |
|          |                                                                                 | 也                                                                 | 東家結果                          |                                                                                                    |                                                                                     |                                                                                                    |
|          |                                                                                 |                                                                   |                               |                                                                                                    |                                                                                     |                                                                                                    |
|          |                                                                                 |                                                                   |                               |                                                                                                    |                                                                                     |                                                                                                    |
|          |                                                                                 |                                                                   |                               |                                                                                                    |                                                                                     |                                                                                                    |
| :大阪府 > 5 | 大阪市都島区                                                                          | 検索結果:                                                             | 15件                           |                                                                                                    |                                                                                     |                                                                                                    |
|          |                                                                                 |                                                                   | 1                             |                                                                                                    |                                                                                     |                                                                                                    |
| 以下の検索結果を | クリックして頂くと地                                                                      | 國上で周辺の公衆電調                                                        | 話設置状況をご確認いた                   | こだけます。                                                                                                    |                                                                                     |                                                                                                    |
| (必ずしも検索結 | 果に公衆電話が設置さ                                                                      | されているとは限りませ                                                       | せん)                           |                                                                                                    |                                                                                     |                                                                                                    |
| 網島町      |                                                                                 |                                                                   |                               |                                                                                                    |                                                                                     |                                                                                                    |
| he       |                                                                                 |                                                                   |                               |                                                                                                    |                                                                                     |                                                                                                    |
| 内代町      |                                                                                 |                                                                   |                               |                                                                                                    |                                                                                     |                                                                                                    |
|          | <ul> <li>、 大阪村 &gt; 2</li> <li>以下の検索結果を<br/>(必ずしも検索結<br/>網島町<br/>(人)</li> </ul> | ・ 大阪府 > 大阪中都島区<br>以下の検索結果をクリックして頂くとれ<br>(必ずしも検索結果に公衆電話が設置さ<br>網島町 | <ul> <li>         ・</li></ul> | <ul> <li>         ・ ズ限府 &gt; ズ限 中 都 島区 快条 結果: 131         1         1         1         1         以下の検索結果をクリックして頂くと地図上で周辺の公衆電話設置状況をご確認いた<br/>(必ずしも検索結果に公衆電話が設置されているとは限りません)         網島町<br/>人         内代町     </li> </ul> | <ul> <li>         ・ ズ阪府 &gt; ズ阪市 御島区 検索結果・15円         <ul> <li></li></ul></li></ul> | <ul> <li>・ ズ内及府 2 ズ内 2 内内 4 局区 快条 結果: 15円</li> <li>1</li> <li>以下の検索結果をクリックして頂くと地図上で周辺の公衆電話設置状況をご確認いただけます。<br/>(必ずしも検索結果に公衆電話が設置されているとは限りません)</li> <li>網島町<br/>人</li> <li>初代町</li> </ul> |

# 公衆電話 設置場所検索

次ページにて、1km 四方の地図が表示されます。(詳しくは 3. 地図の見かたをご覧下さい。)

| 住所から検索                |    |
|-----------------------|----|
| 府県から探す 1 府県を選択        | 検索 |
| 郵便番号から探す 2            | 検索 |
| 住所フリーワード<br>3<br>から探す | 検索 |

#### 1 府県から探す

「府県を選択」をクリックし、プルダウンメニューから検索したい府県を選択し、「検索」ボタンを クリックしてください。

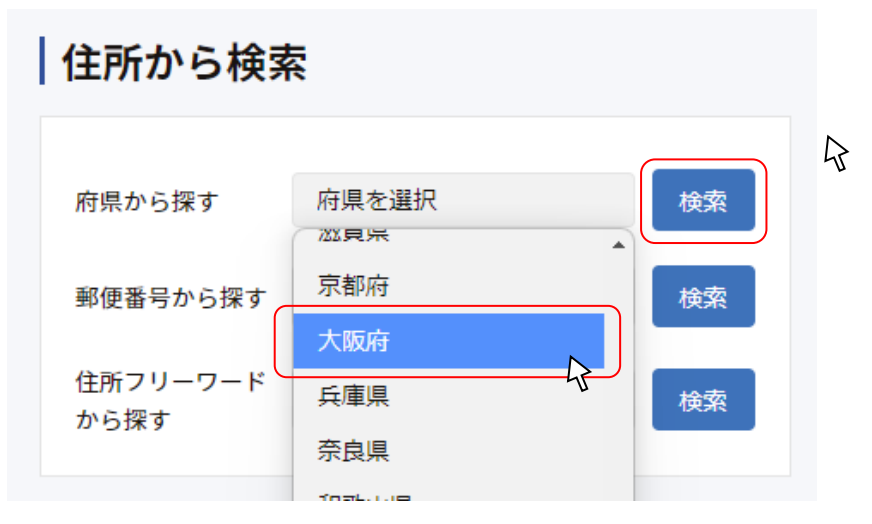

次ページにて市区名のリストが表示されます。

(以降の検索方法は「各府県からの検索」と同じですので、詳しくは 2-1. 各府県から検索をご 覧下さい。)

### 2 郵便番号から探す

検索したいエリアの郵便番号7桁の数字を入力し、「検索」ボタンをクリックしてください。

\*7 桁未満(3 桁の郵便番号を含む)又は8 桁以上の数字では検索できません

\* 無記入、及び数字以外の文字列では検索できません

| 住所から検察           |         |    |
|------------------|---------|----|
| 府県から探す           | 府県を選択   | 検索 |
| 郵便番号から探す         | 5400012 | 検索 |
| 住所フリーワード<br>から探す |         | 検索 |

検索結果が表示されますので、当該エリア名をクリックして下さい。

# 公衆電話 設置場所検索

| <br>地図閲覧規約                         | ₽          | 公衆電話のご利用方法          | >    | <u>検索サイト利用マニュアルはこちら</u> (P |
|------------------------------------|------------|---------------------|------|----------------------------|
|                                    |            |                     |      |                            |
|                                    |            |                     |      |                            |
|                                    |            | 検索結果                |      |                            |
|                                    |            |                     |      |                            |
|                                    |            |                     |      |                            |
| 郵便番号:5400012                       | 2 検索結果     | :5件                 |      |                            |
|                                    |            | 1                   |      |                            |
| <ul> <li>● 以下の検索結果をクリック</li> </ul> | ックして頂くと地図上 | で周辺の公衆電話設置状況をご確認いただ | けます。 |                            |
| (必ずしも検索結果に2                        | 公衆電話が設置されて | いるとは限りません)          |      |                            |
| ③ 大阪府大阪市中                          | 中央区谷町1丁目   |                     |      |                            |
| ③ 大阪府大阪市中                          | 央区谷町2丁目    |                     |      |                            |
|                                    |            |                     |      |                            |

次ページにて、1km 四方の地図が表示されます。(詳しくは 3. 地図の見かたをご覧下さい。)

# 🚯 住所フリーワードから探す

検索したいエリアの住所を入力し、「検索」ボタンをクリックしてください。

- \*無記入、及び空白文字のみの入力では検索できません
- \*記号から始まるフリーワードでは検索できない場合があります

| 住所から検索           | 住所から検索 |    |  |  |  |
|------------------|--------|----|--|--|--|
| 府県から探す           | 府県を選択  | 検索 |  |  |  |
| 郵便番号から探す         |        | 検索 |  |  |  |
| 住所フリーワード<br>から探す | 大阪市中央区 | 検索 |  |  |  |

検索結果が表示されますので、当該エリア名をクリックして下さい。

|                                                                                               | 公衆電                          | 電話 設置場所                                         | <b>〔検索</b>          |
|-----------------------------------------------------------------------------------------------|------------------------------|-------------------------------------------------|---------------------|
| 地図閲覧規約                                                                                        | •                            | 公衆電話のご利用方法                                      | > 検索サイト利用マニュアルはこちら( |
|                                                                                               |                              | 検索結果                                            |                     |
|                                                                                               |                              |                                                 |                     |
| 住所フリーワード:                                                                                     | <b>大阪市中央区</b><br>1 2         | <b>検索結果:1578件</b>                               | 0                   |
|                                                                                               |                              |                                                 |                     |
| <ul> <li>以下の検索結果をクリッ<br/>(必ずしも検索結果にな)</li> </ul>                                              | ∧クして頂くと地図上で周<br>\衆電話が設置されている | 周辺の公衆電話設置状況をご確認いただけます<br>多とは限りません)              | ,                   |
| <ul> <li>以下の検索結果をクリ:<br/>(必ずしも検索結果に2)</li> <li>(必ずしも検索結果に2)</li> <li>(必ずし、た阪府大阪市中)</li> </ul> | ックして頂くと地図上で展<br>注衆電話が設置されている | 回していただけます<br>周辺の公衆電話設置状況をご確認いただけます<br>らとは限りません) |                     |

次ページにて、1km 四方の地図が表示されます。(詳しくは 3. 地図の見かたをご覧下さい。)

#### 2-3.ランドマークから検索

| ランドマークから検索 |    |
|------------|----|
| 地名・施設名で探す  |    |
|            | 検索 |
| 駅名で探す      |    |
| 2          | 検索 |

# 1 地名・施設名で探す

検索したい地名や施設名を入力し、「検索」ボタンをクリックしてください。 なお、複数キーワード検索(複数の文字をスペースで区切って検索する方法)も可能です。キ ーワード数は最大 5 個までとなっております。

- \* 無記入、及び空白文字のみの入力では検索できません
- \*記号のみの入力では検索できない場合があります

| ランドマークから検索                        |    |
|-----------------------------------|----|
| <u>地名・施設名</u> で探す<br>大阪城<br>駅名で探す | 検索 |

検索結果が表示されますので、当該エリア名をクリックして下さい。

| 地図閲覧規約                                                                           |                                        | 公衆電話のご利用方法                                                          | >           | 検索サイト利用マニュ | アルはこ |
|----------------------------------------------------------------------------------|----------------------------------------|---------------------------------------------------------------------|-------------|------------|------|
|                                                                                  |                                        |                                                                     |             |            |      |
|                                                                                  |                                        |                                                                     |             |            |      |
|                                                                                  |                                        | 梌枩紶里                                                                |             |            |      |
|                                                                                  |                                        |                                                                     |             |            |      |
|                                                                                  |                                        | 化茶和木                                                                |             |            |      |
|                                                                                  |                                        | 1天术和不                                                               |             |            |      |
|                                                                                  |                                        | 1X 木山木                                                              |             |            |      |
| 地名・施設名フリー                                                                        | ·ワード: <b>大</b> 阪均                      | 1次 木 小口 木<br><br>成 検索結果:38件                                         |             |            |      |
| 地名・施設名フリー                                                                        | ·ワード: <b>大阪</b> 城                      | 1大 木 小口 木<br>山<br>成 検索結果:38件                                        |             |            |      |
| 地名・施設名フリー<br>・ <sup> </sup>                                                      | ·ワード:大阪は                               | 1次 木 小口 木<br>成 検索結果:38件<br>1<br>c周辺の公衆電話設置状況をご確認いただけ;               | ます。         |            |      |
| <ul> <li>・施設名フリー</li> <li>・以下の検索結果をクリ・<br/>(必ずしも検索結果に2)</li> </ul>               | ・ワード:大阪切<br>ックして頂くと地図上で<br>公衆電話が設置されてい | 1次 木 小口 木<br>成 検索結果:38件<br>1<br>のるとは限りません)                          | <b>夫</b> ず。 |            |      |
| <ul> <li>地名・施設名フリー</li> <li>以下の検索結果をクリ・<br/>(必ずしも検索結果に2)</li> <li>大阪城</li> </ul> | ・ワード:大阪は<br>ックして頂くと地図上で<br>公衆電話が設置されてい | 1次 木 小口 木<br>成 検索結果:38件<br>1<br>で周辺の公衆電話設置状況をご確認いただけま<br>いるとは限りません) | ます。         |            |      |

次ページにて、1km 四方の地図が表示されます。(詳しくは 3. 地図の見かたをご覧下さい。)

# 2 駅名で探す

検索したい駅の名前を入力し、「検索」ボタンをクリックしてください。

\* 無記入、及び空白文字のみの入力では検索できません

\*記号のみの入力では検索できない場合があります

| ランドマークから検索   |    |
|--------------|----|
| 地名・施設名で探す    | 検索 |
| 駅名で探す<br>大阪駅 | 検索 |

検索結果が表示されますので、当該エリア名をクリックして下さい。

| 地図閲覧規約                                                                                                    | e                                                           | 公衆電話のご利用方                                                        | 法 >              | <u>検索サイト利用マニ</u> | ニュアル |
|----------------------------------------------------------------------------------------------------|-------------------------------------------------------------|------------------------------------------------------------------|------------------|------------------|------|
|                                                                                                    |                                                             | 拾壶结甲                                                             | 3                |                  |      |
|                                                                                                    |                                                             | 1次术和7                                                            | ~                |                  |      |
|                                                                                                    |                                                             |                                                                  |                  |                  |      |
| 駅名フリーワード:                                                                                                    | 大阪駅 検索                                                      | 結果:7件                                                            |                  |                  |      |
| 駅名フリーワード:                                                                                                    | 大阪駅 検索                                                      | 結果:7件<br>1                                                       |                  |                  |      |
| <ul> <li>駅名フリーワード:</li> <li>・ 以下の検索結果をクリー・<br/>(必ずしも検索結果に2)</li> </ul>                                                             | 大阪駅 検索                                                      | 5. 結果:7件<br>1<br>で周辺の公衆電話設置状況をご確認<br>いるとは限りません)                  | <b>Sいただけます。</b>  |                  |      |
| <ul> <li>駅名フリーワード:</li> <li>・ 以下の検索結果をクリ:<br/>(必ずしも検索結果になる)</li> <li>(必ずしも検索結果になる)</li> <li>新大阪駅(Osak)</li> </ul>                  | <b>大阪駅 検索</b><br>ックして頂くと地図上<br>公衆電話が設置されてい<br>a Metro 御堂筋   | ま<br>結果:7件<br>1<br>こ<br>同辺の公衆電話設置状況をご確認<br>いるとは限りません)<br>は<br>線) | <b>3</b> いただけます。 |                  |      |
| <ul> <li>取名フリーワード:</li> <li>・以下の検索結果をクリ:<br/>(必ずしも検索結果になる)</li> <li>新大阪駅(Osak)</li> <li>一</li> <li>一</li> <li>大阪駅(JR 大阪</li> </ul> | 大阪駅 検索<br>ックして頂くと地図上す<br>公衆電話が設置されてい<br>な Metro 御堂筋<br>環状線) | 「精果:7件<br>1<br>この回辺の公衆電話設置状況をご確認<br>いるとは限りません)                   | <b>3いただけます。</b>  |                  |      |

次ページにて、1km 四方の地図が表示されます。(詳しくは 3. 地図の見かたをご覧下さい。)

#### 2-4.検索エラー

下記の様な検索エラー画面が表示された場合は、検索例をご確認後に下部の「設置場所検 索トップにもどる」ボタンからトップページへ戻ってください。

トップページでは、正しい検索ワードを入力し、再度検索してください。

# 公衆電話 設置場所検索

| ① 正しいま                | 正しい検索ワードが指定されていません。入力内容を再度ご確認ください。                                   |                            |      |  |  |  |  |
|-----------------------|----------------------------------------------------------------------|----------------------------|------|--|--|--|--|
| 以下の検索例を               | r参考に、トップページより再度検索し                                                   | して下さい。                     |      |  |  |  |  |
| 検索例                   |                                                                      |                            |      |  |  |  |  |
|                       | 住所から検索                                                               | ランドマークから検索                 |      |  |  |  |  |
| 0                     | 府県から探す 都道府県を選択                                                       | ◆ 検索 地名・施設名で探す             | (4   |  |  |  |  |
| 2                     | 郵便番号から探す<br>住所フリーワード                                                 | 検索                         | (中本) |  |  |  |  |
| 3                     | から探す                                                                 |                            |      |  |  |  |  |
| 1 府県一                 | 覧から選択して検索してください                                                      |                            |      |  |  |  |  |
| 2 7桁の<br>※7桁未         | 都便番号(数字)を入力して検索して<br>満(3桁の郵便番号を含む)又は8桁以上の数字                          | <b>ください</b><br>Proは検索できません |      |  |  |  |  |
| *#ii/                 | 、及び数子以外の文子列では検索できません                                                 |                            |      |  |  |  |  |
| 3 検索さ<br>※無記7<br>※記号が | れたい住所の全部又は一部を入刀して<br>、及び空白文字のみの入力では検索できません<br>から始まるフリーワードでは検索できない場合が | - 検察してくたさい<br>ん<br>があります   |      |  |  |  |  |
| 4 検索さ                 | れたい地名・施設名、又は駅名を入力                                                    | コして検索してください                |      |  |  |  |  |
| ※無記2                  | 、 及び空白文字のみの入力では検索できませ/                                               | h                          |      |  |  |  |  |

#### 3. 地図の見かた

3-1. 画面の説明

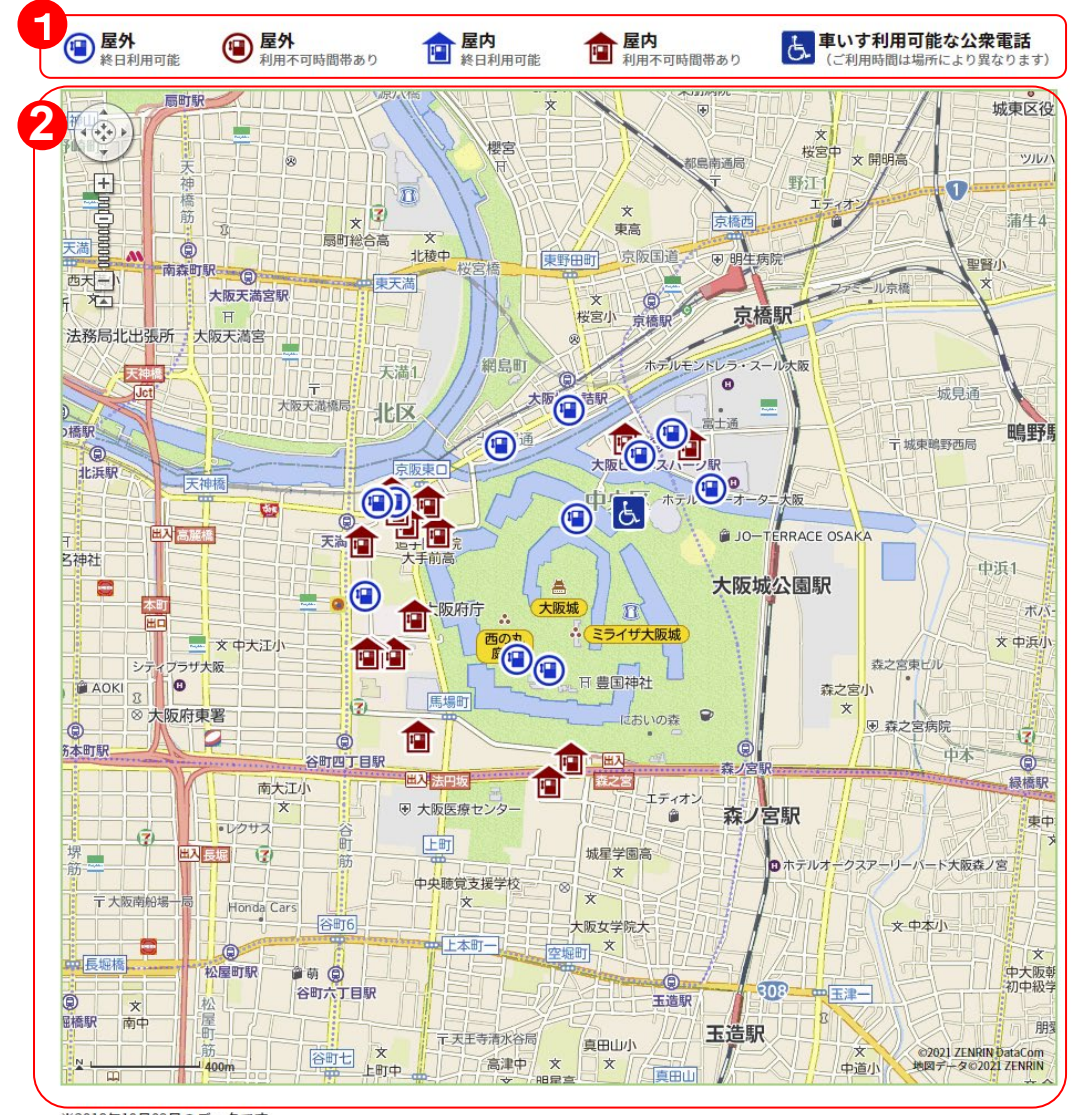

※2018年10月09日のデータです。

※本サイトは、概ねの設置場所を表記したものです。 ※設置している場所の環境によっては、ご利用いただけない場合があります。

※屋内に複数台設置している場合は、集約表示しております。

設置されている施設等の営業時間などで、利用できない時間帯がございます。

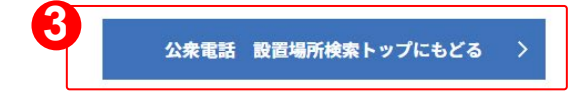

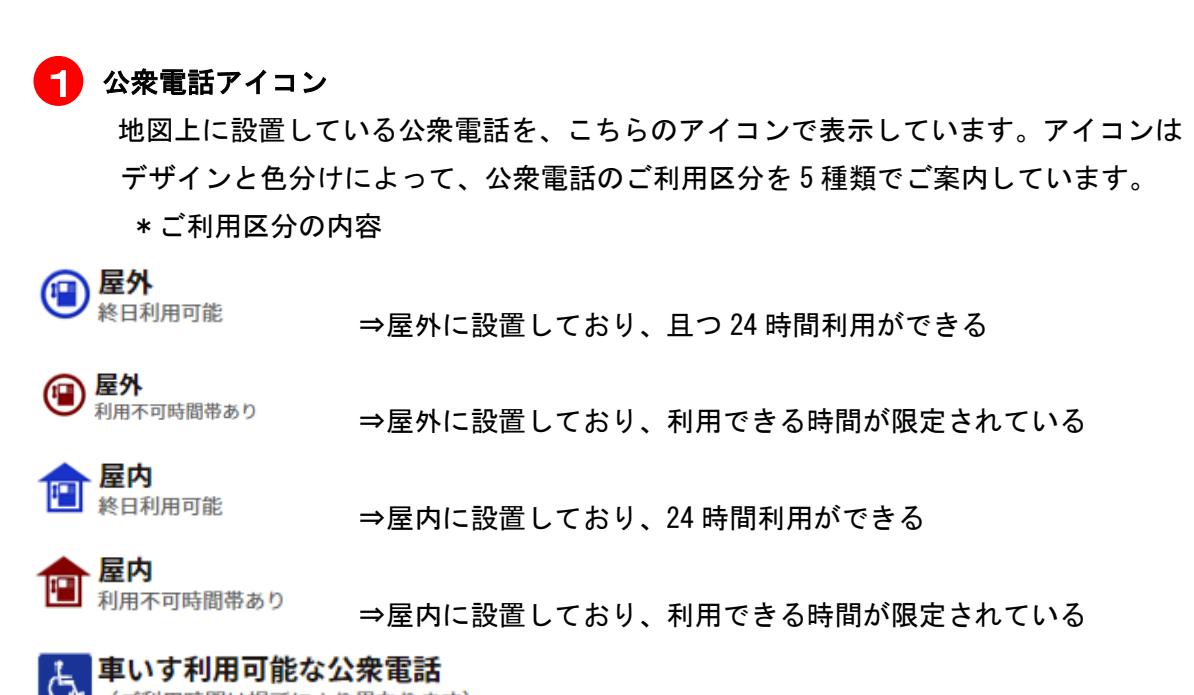

(ご利用時間は場所により異なります)

⇒車いすで利用可能な公衆電話ボックスに設置している

上記はデータ更新を行った時点の区分であり、実際とは異なる場合があります。

#### 2 地図

検索エリアを中心とした地図を表示し、そのエリア内に設置している公衆電話をアイコン表示しております。但し屋内設置の公衆電話に関しては、同一設置場所の公衆電話に限り、集約表示しております。なお、車いすでご利用可能な公衆電話ボックスに関しては、 集約表示の対象外としております。

地図左上のコントローラーにより、地図のスクロールや拡大縮小が可能です。

# 3 設置場所検索トップにもどる

検索を再度実施する場合には、こちらのボタンをクリックしてください。